| Gyors telepítés | Guia de instalação rápida | Skrócona instrukcja instalacji

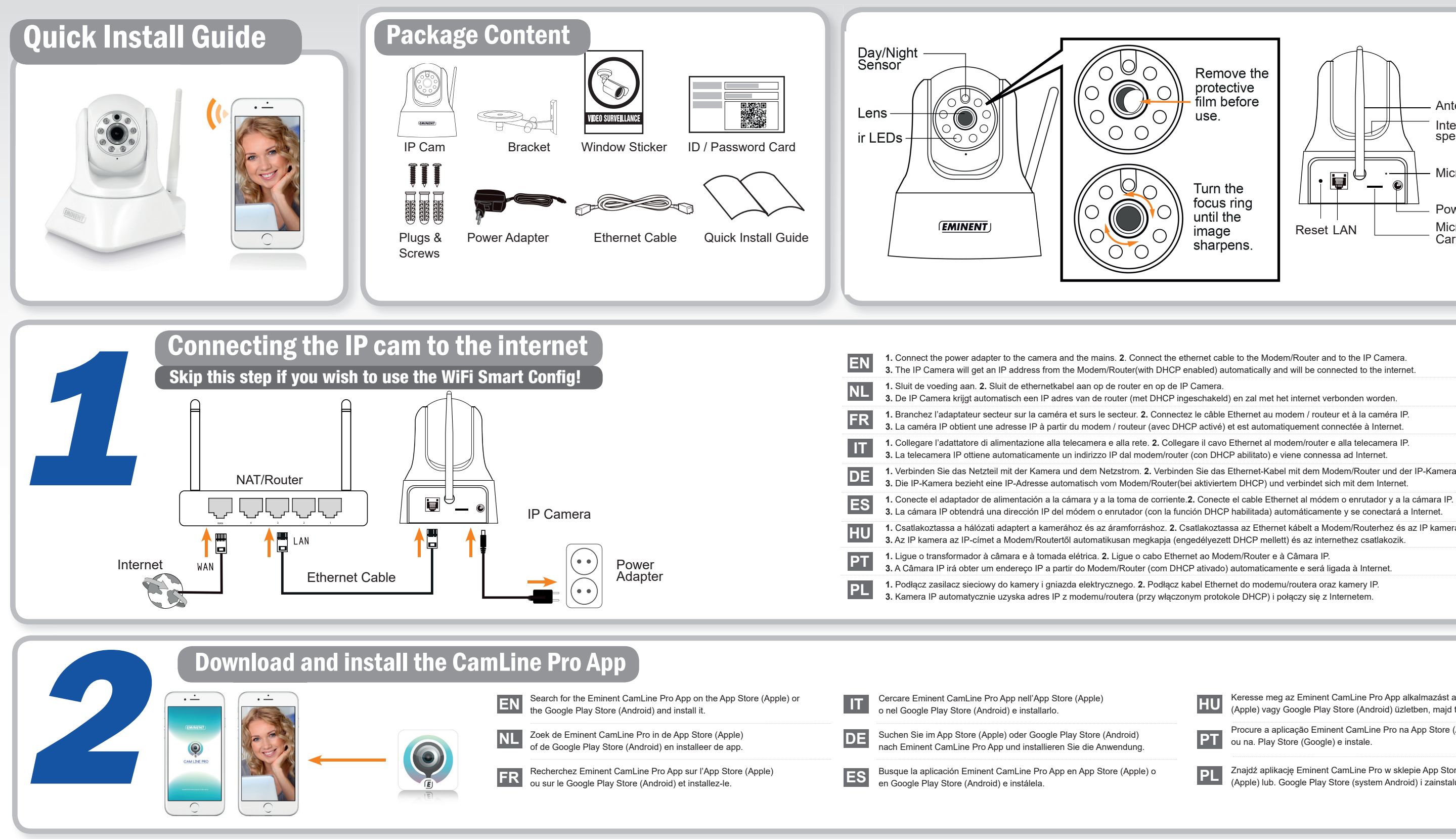

## For PC configuration and more information: Check the online manual

EMINENT CAMLINE PRO

Pan Tilt Full HD IP Camera | EM6330 R1

EN Please check www.eminent-online.com/support for the helpdesk phone number and opening hours. For service, manuals, firmware updates or support visit www.eminent-online.com/support voor het telefoonnummer en de openingstijden van de helpdesk. Voor service, handleidingen, firmware updates bezoekt u www.eminent-online.com | Nederlandstalige helpdesk | Nederlandstalige helpdesk | Nederlandstalige helpdesk | Nederlandstalige helpdesk | Nederlandstalige helpdesk | Nederlandstalige helpdesk | Nederlandstalige helpdesk | Nederlandstalige helpdesk | Nederlandstalige helpdesk | Nederlandstalige helpdesk | Nederlandstalige helpdesk | Nederlandstalige helpdesk | Nederlandstalige helpdesk | Nederlandstalige helpdesk | Nederlandstalige helpdesk | Nederlandstalige helpdesk | Nederlandstalige helpdesk | Nederlandstalige helpdesk | Nederlandstalige helpdesk | Nederlandstalige helpdesk | Nederlandstalige helpdesk | Nederlandstalige helpdesk | Nederlandstalige helpdesk | Nederlandstalige helpdesk | Nederlandstalige helpdesk | Nederlandstalige helpdesk | Nederlandstalige helpdesk | Nederlandstalige helpdesk | Nederlandstalige helpdesk | Nederlandstalige helpdesk | Nederlandstalige helpdesk | Nederlandstalige helpdesk | Nederlandstalige helpdesk | Nederlandstalige helpdesk | Nederlandstalige helpdesk | Nederlandstalige helpdesk | Nederlandstalige helpdesk | Nederlandstalige helpdesk | Nederlandstalige helpdesk | Nederlandstalige helpdesk | Nederlandstalige helpdesk | Nederlandstalige helpdesk | Nederlandstalige helpdesk | Nederlandstalige helpdesk | Nederlandstalige helpdesk | Nederlandstalige helpdesk | Nederlandstalige helpdesk | Nederlandstalige helpdesk | Nederlandstalige helpdesk | Nederlandstalige helpdesk | Nederlandstalige helpdesk | Nederlandstalige helpdesk | Nederlandstalige helpdesk | Nederlandstalige helpdesk | Nederlandstalige helpdesk | Nederlandstalige helpdesk | Nederlandstalige helpdesk | Nederlandstalige helpdesk | Nederlandstalige helpdesk | Nederlandstalige helpdesk | Nederlandstalige helpdesk | Nederlandstalige helpdesk | Nederlandstalige helpdesk | Nederlandstalige helpdesk | Nederlandstalige helpdesk | Nederlandstalige helpdesk | Nederlandstalige helpdesk | Nederlandstalige helpdesk | Nederlandstalige helpdesk | Nederlandstalige helpdesk | Nederlandstalige he d'aide multilingue | Manuel multilingue | Manuel multilingue | Visiter le forum d'Eminent of Si prega di verificare al seguente indirizzo www.eminent-online.com. Servizio telefonico Multilingua | Visita il Forum Eminent. ES Visite www.eminent-online.com/support para obtener el número de teléfono del servicio de ayuda y el horario de apertura. Para obtener asistencia, manuales, actualizaciones de firmware o soporte, visite el Foro Eminent. DE Unter www.eminent-online.com/support finden Sie die Helpdesk-Telefonnummer und die Büroze. Dienstleistungen, Handbücher, Firmware-Updates oder Support-Dienste werden unter www.eminent-online.com/support para consultar o número de telefone do e o horário de funcionamento do apoio ao cliente. Para assistência, manuais, atualizações de firmware ou apoio técnico, visite www.eminent-online.com. Apoio ao cliente multilingue | Manual multilingue | Visite o Fórum Eminent. HU Látogasson el a www.eminent-online.com/support oldalra a helpdesk telefonszámáért és a nyitvatartási időért. Szerviz, kézikönyvek, firmware-frissítések és támogatás ügyében látogasson el a következő oldalra: www.eminent-online.com/support oldalra a helpdesk telefonszámáért és a nyitvatartási időért. Eminent Fórum. PL Numery telefonów pomocy technicznej oraz informacje o godzinach otwarcia można znaleźć na stronie www.eminent-online.com/support. Serwis, podręczniki, aktualizacje o godzinach otwarcia można znaleźć na stronie www.eminent-online.com/support. Serwis, podręczniki w różnych jezykowych | Odwiedź forum firmv Eminent 

## Snel installeren | Installation rapide | Installazione rapida | Schnelle Installation | Instalación rápida

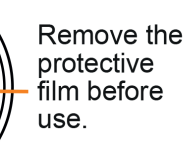

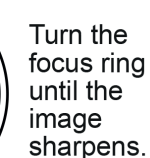

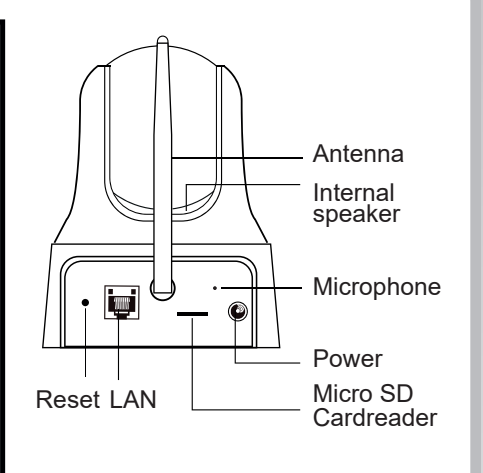

- 1. Csatlakoztassa a hálózati adaptert a kamerához és az áramforráshoz. 2. Csatlakoztassa az Ethernet kábelt a Modem/Routerhez és az IP kamerához.

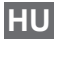

Keresse meg az Eminent CamLine Pro App alkalmazást az App Store (Apple) vagy Google Play Store (Android) üzletben, majd telepítse.

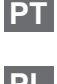

Procure a aplicação Eminent CamLine Pro na App Store (Apple) ou na. Play Store (Google) e instale.

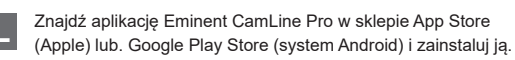

WWW.EMINENT-ONLINE.COM

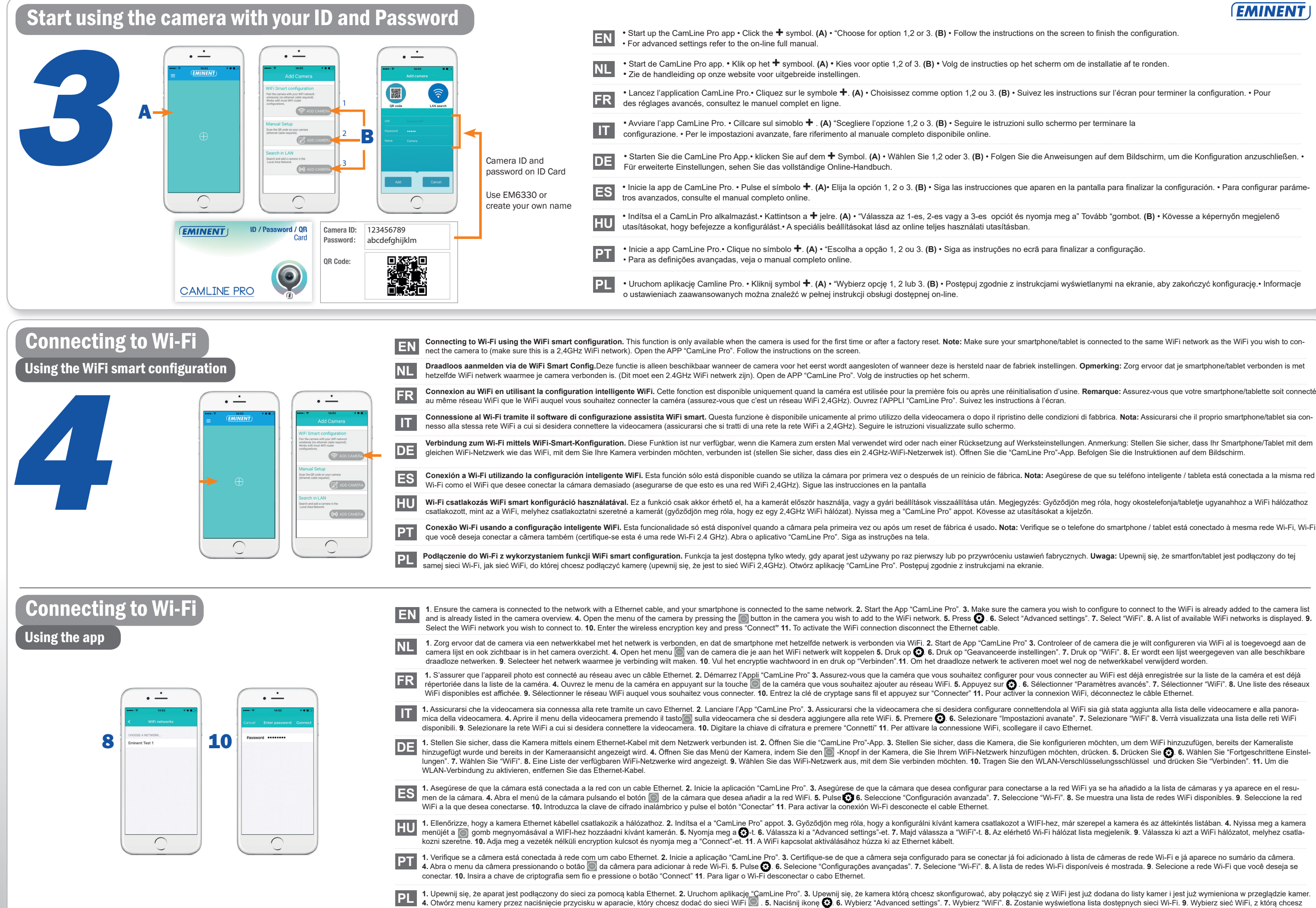

się połączyć. 10. Wprowadź klucz szyfrowania sieci bezprzewodowej i naciśnij przycisk "Połącz". 11. Aby uaktywnić połączenie WiFi odłącz kabel Ethernet

EMINENT